| -      | しいジナルボタック作曲                                           |                                              |
|--------|-------------------------------------------------------|----------------------------------------------|
|        | ) タンナルホナノの(FR)<br>) 値指定をして正確なサイズで作成する                 |                                              |
| オ      | ブジェクトは数値を指定して正確に描画することが出来ます。                          |                                              |
| ►      | 素材を全く使わずベースからオリジナルの角丸ボタンを作成してみましょう。(mybtn.png/mybtn.g | if)                                          |
| 牟      | 丸ボタンなど形状が矩形で無いものを透過 gif で作成するには新規作成時にキャンバスカラー         | 新規ドキュメント                                     |
| 、<br>カ | ら透明を選びます。(後からも修正>キャンバス>キャンバスカラーから変更可能です)              | キャンパスサイズ: 78.1K                              |
| +      | ャンバスサイズは作るサイズより大きめを指定し後からキャンバスをフィットで調整します。            | 高さ(H): 100                                   |
| ,      | ここでは 200X100 位、キャンバスカラー透明で作成します。)                     | 解除度(N): 72<br>キャンバスカラー                       |
| 7      | タンベースの描言                                              | <ul> <li>白(D)</li> <li>通明(T)</li> </ul>      |
| 1      | 角丸ツールに切り替え色・線・角丸の半径などを決めます。                           | - h28Lh5=(0)                                 |
| 2      | 数値は後で指定するので適当な大きさでドラッグします。                            | ロパティ                                         |
| Ź      | <u>きさを指定する</u>                                        | 矩形                                           |
| 拍      | 画したオブジェクトはプロパティインスペクタでサイズを指定して決められた大きさ                |                                              |
| (5     | 変えることが出来ます。                                           | 100 X: 1                                     |
| З      | プロパティインスペクタで作りたいボタンの幅と高さを 100X25 に指定                  |                                              |
| 1      | <u>ャンパスサイズを調整する</u>                                   |                                              |
| 4      | キャンバスをフィットで必要ない部分を取り除きます。                             |                                              |
| Ĩ      | [bの <b>種類</b> ]                                       |                                              |
| ►      | ベースに様々な塗りの効果を加えてみましょう                                 |                                              |
| 7      | ロバティインスペクタのカラーの隣にある塗りの種類のダイアログからはグラデーショ               | なし<br>基本<br>Web ディザ                          |
| ン      | やパターン等ベタ塗り以外の様々な塗り方が選べます。塗りの種類>基本のメニューか               | バダージー (1)11111111111111111111111111111111111 |
| 6      | 塗りの形式を選びます。                                           | 放射<br>楕円<br>四角                               |
| 2      | フデーション                                                |                                              |
| 2      | つの色の間をスムーズに繋ぐのがグラデーションです。                             | 、<br>波敏<br>波動                                |
| 紡      | 形から下はグラデーションで、グラデーションの形状が選べます。                        | 一 裕                                          |
| 亇F     | 形の図形には線形。楕円形には放射を用います                                 | 線形                                           |

グラデーションはカラーのボックスをクリックして更に詳細な設定も行え ます。 プレビュー:

#### 14/9/8 FW3 オブジェクト・ビットマップの編集

終了点

34

35

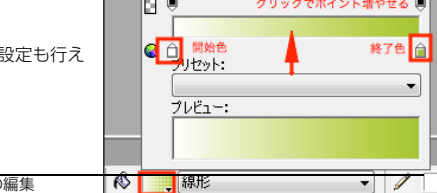

- テクスチャ
- 塗りにモノトーンの陰影で質感を与えるのがテクスチャです。デフォル

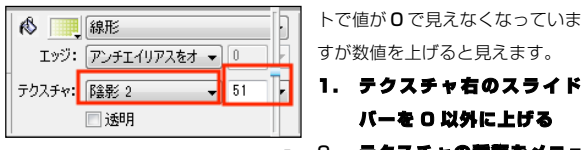

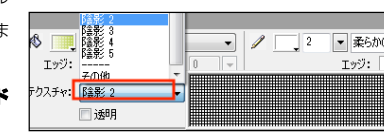

## 2. テクスチャの推測をメニューから選ぶ。

コテキスト

エンボス (押下)

エンボス (隆起)

ベベル (外側)

N 77+7 M

#### エフェクト

▶ エフェクトを利用してベースを出っ張らせてボタンらしくしてみましょう。

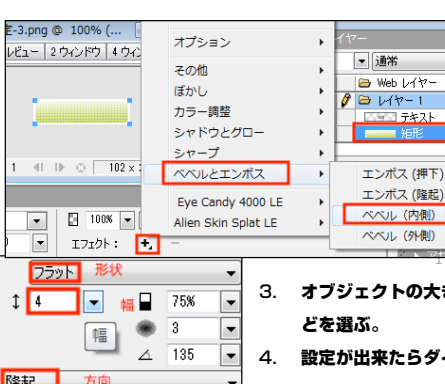

# ボタンを出っ張らせるベベル効果はエフェクトから設定 できます。

オブジェクトには効果の ON/OFF が容易に行える様々

なエフェクトを適用させることができます。

- 1. プロパティインスペクタのエフェクト:の右の+を クリックしエフェクトのメニューを開く。
- 2. ベベルとエンボスからベベル(内側)を選び設定の ダイアログを出す
- オブジェクトの大きさに合わせて幅を選び、ベベルの形状や出っ張らせる方向な どを選ぶ。
- 設定が出来たらダイアログのない場所でクリックし適用させる。

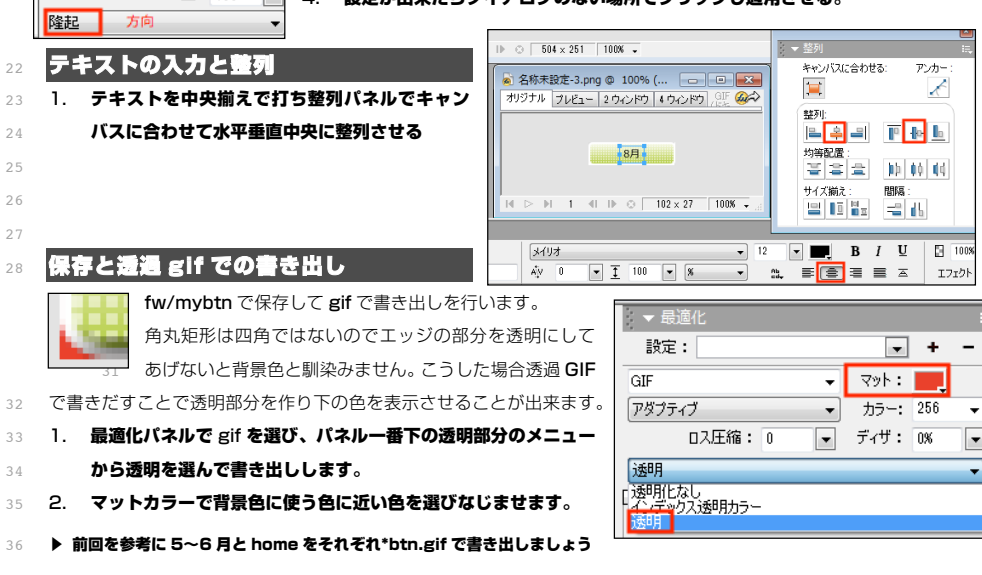

14/9/8

# ビットマップの編集

- ここではビットマップ画像の編集方法を学習しま
- す。PC の画像にはドット毎に異なる色を組み合 3
- わせて構成されるビットマップ画像と、ソフトが 4
- 図形を計算して描画するベクター画像があります
- が、FWではその両方が扱えます。
- 写真や web 画像などほとんどの画像はビットマ
- ップ画像で、ピクセルごとの色の違いが集まって 8
- 構成されていて拡大するとドットが見えてしまう
- のに対して、ベクターオブジェクトは計算して描 10
- 画しているので拡大してもスムーズですが、細か
- い描写には向きません。
- FW の基本はベクターソフトなので、ビットマップ画像はベクターオブジェクトの塗りの替わりに貼られているような
- イメージになります。書き出しを行うとベクターオブジェクトも写真のようにビットマップ化されます。 14

## 選択範囲

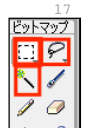

ベクターのオブジェクトはオブジェクトごとにレイヤーに別れているので選択ツールやレイヤーパネル で選択出来ましたが、ビットマップ画像はアプリから見れば色の違うドットの集まりに過ぎません。 そこで特定の部分を編集対象にするためには画像のどの部分かを示す必要があります。

- その為に使用されるのが選択範囲関係のツールです。
- ۵. 🖑 ここでは画像の一部分のみを選択してコピーし別書類に持っていきます。

34

36

#### マーキーツール

- 矩形・楕円形でドラッグして選択範囲をつくるのがマーキーツールでアイコン上のプレスで矩形と楕円を切替えます。 24
- ▶ 地球儀の画像(globe.ipg)から地球の部分をコピーし夜景の画像を探したもの(night.png)にペーストしてみましょう。

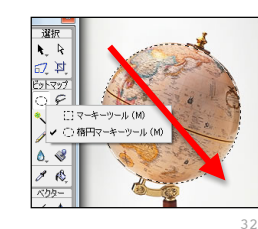

楕円マーキーツールでドラッグして選択範囲を作ります。

(選択範囲はカーソルキーでずらし調整できます)

2. 編集メニューからコピーを選びます。 3. 貼り付けたい画像で編集>ペースト

\*右クリックメニューはクリック時に下のオブジェ クトを動かしてしまう事があるので極力画面最上 部のメニューを使用しましょう。

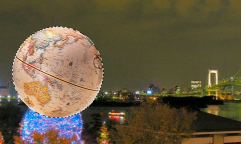

ビットマップ

ドット毎の色情報の

組み合わせ

写真

範囲指定

荒れる

大

大

容易

ソフトが計算して描画

図形

クリック

自在

小

ソフト内・プラグイン

大変

#### 選択範囲を解除

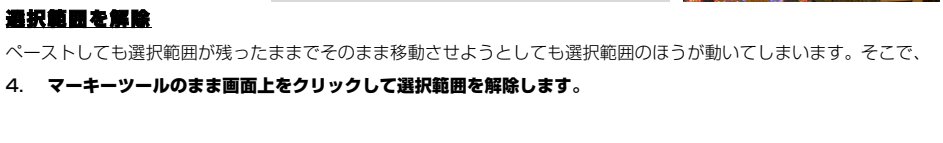

- 移動と大きさの調整
- 背景の画像の上にレイヤーが独立して配置されているので動かしたり編集したり
- するには選択ツールや拡大・縮小ツールなどが使えます。
- 5. 拡大・縮小ツールで移動させ大きさを調整しましょう。

## エフェクトの適用

5

- オブジェクト全体に対して効果を設定するのはプロパティインスペクタのエフェクトから行います。
- ここでは光っているような効果光彩効果をかけてみます。
- 6. レイヤーパネルで地球を選択し、プロパティインスペクタのエフェクト:+をプレスしメニューからシャドゥと 0

国际

ビットマップ

20

2

1 0

6\_ 🖑

1 18

ベクター

/ 4.

- グロー>グローを選びます。
- 詳細ダイアログからサイズや色などを選びます。

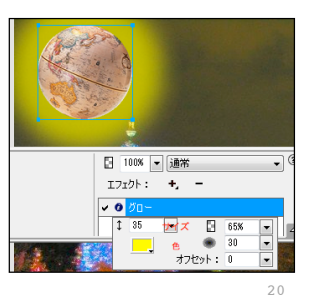

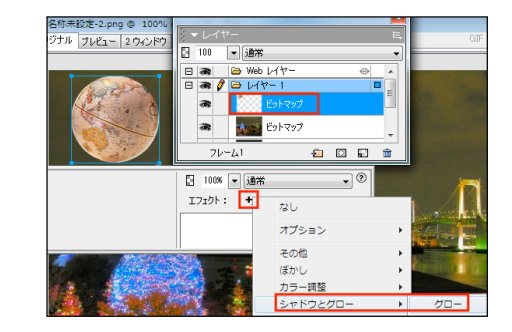

#### 自動選択ツール 21

- 特定の色の部分をワンクリックで選択できるのが自動選択ツ
- 反転と組み合わせることで、バック以外の部分を簡単に選択す 24

- ▶ cat.jpgの猫の部分を別の画像に持って行きましょう。 2.6
- 自動選択ツールで画像の白い部分をクリックし、白い部
- 分を選択します。 28
- 2. 許容範囲を大きくし、境界部分が食い込み白地が残るの 29
- を減らします。
- 3. アンチエイリアスをオンにして境界のギザギザをスムーズします。
- 選択>選択範囲の反転で選択範囲を反転させ、白以外の部分を選択してコ 4.
- ピーします。

14/9/8

36

5. 他の書類にペーストして位置や大きさを調整します。 34

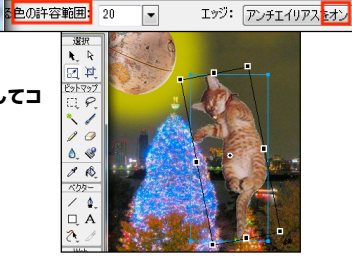

14/9/8

選択(S) 修正(M) テキスト

スーパーセレクト(E)

サブセレクト(U)

近似色の選択(W)

選択範囲の反転(V)

すべて選択(S)

選択解除(D)

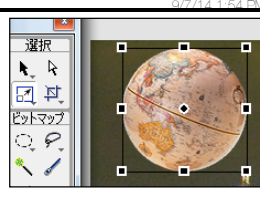

ールです。単色バックで作成されたものなどは選択メニューの ることが出来ます。

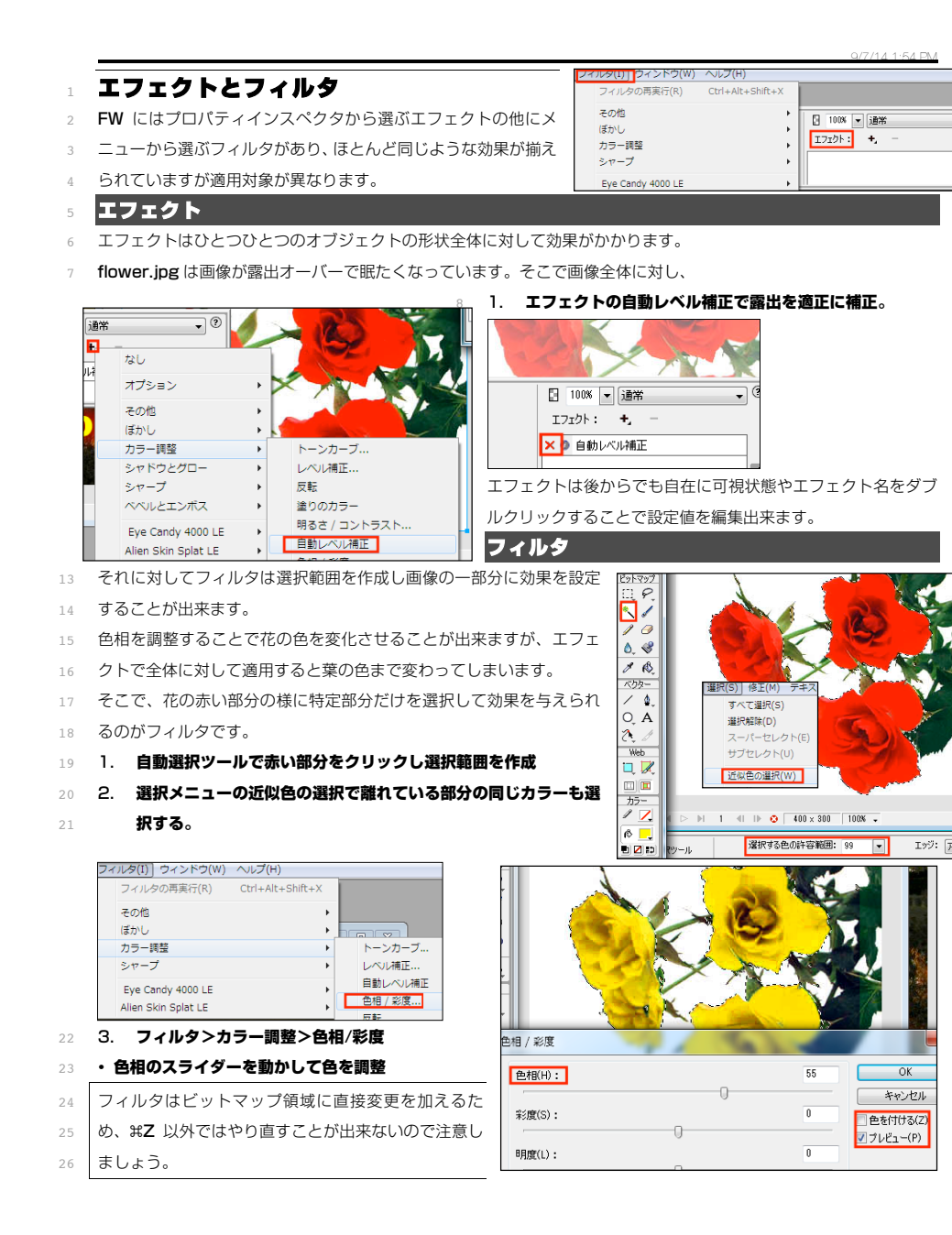